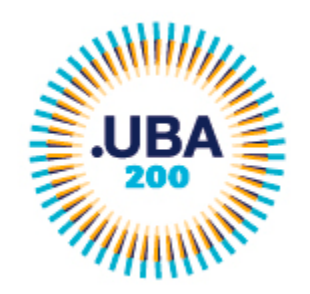

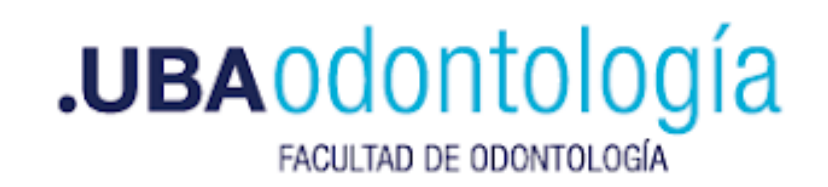

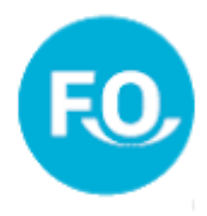

# Instructivo de inscripción a plataforma TAD - UBA

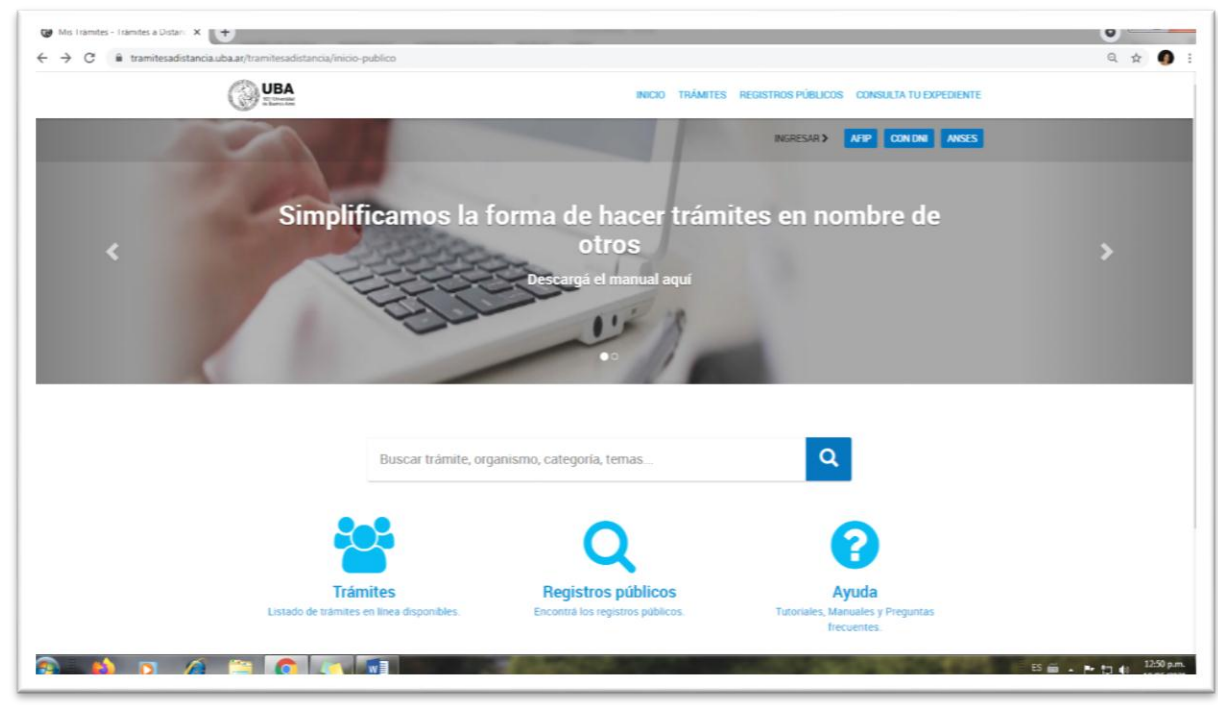

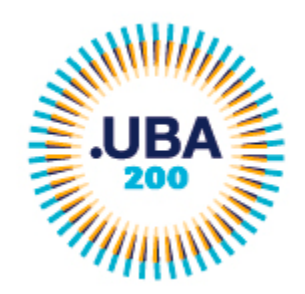

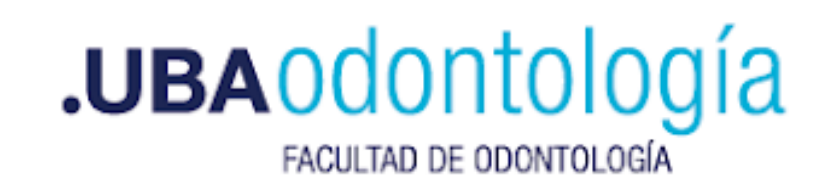

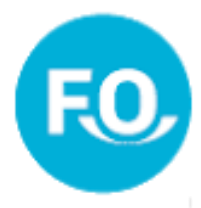

## Ingresar a https://tramitesadistancia.uba.ar/

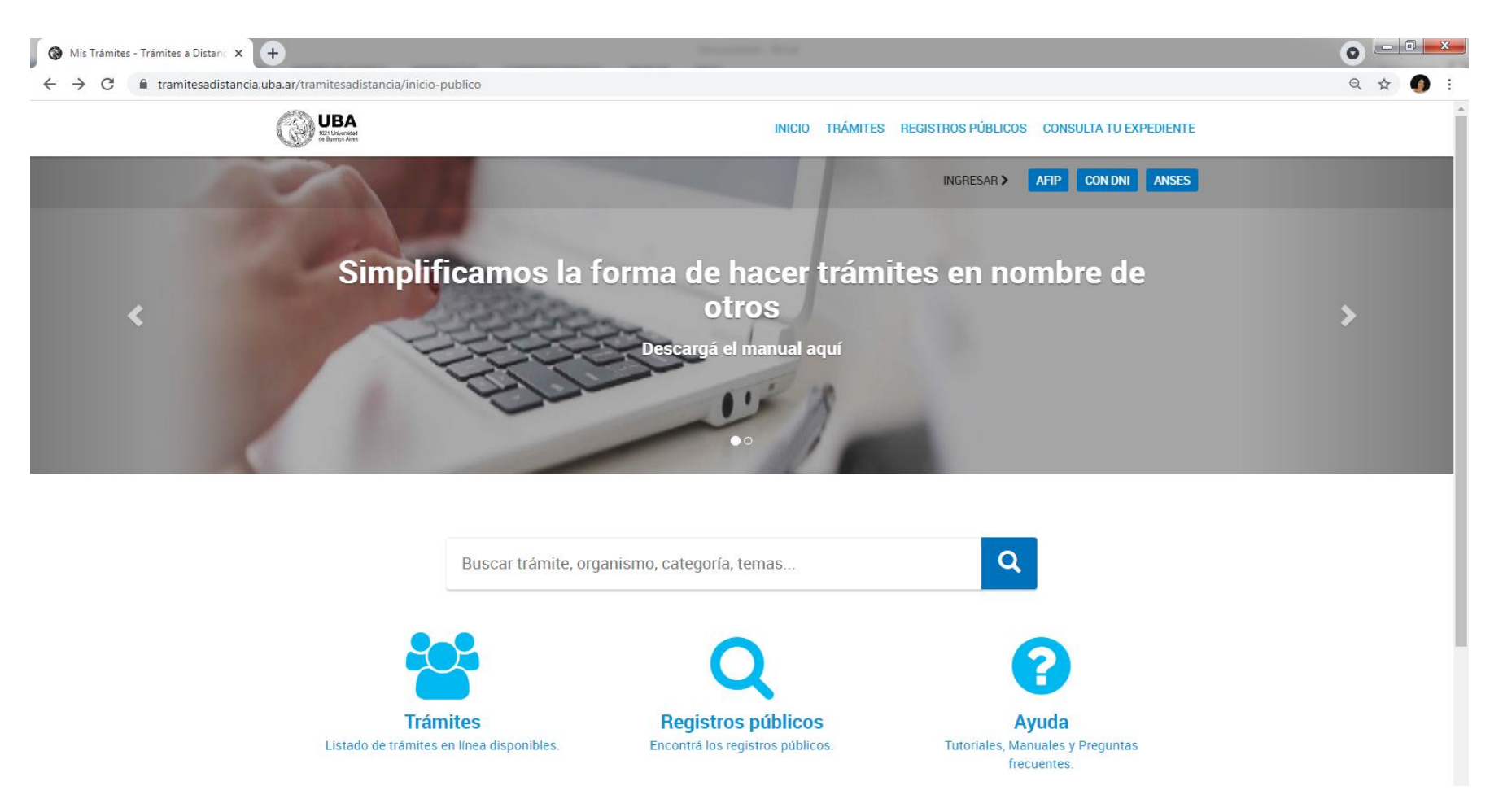

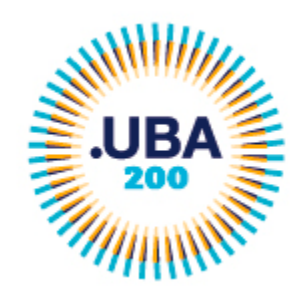

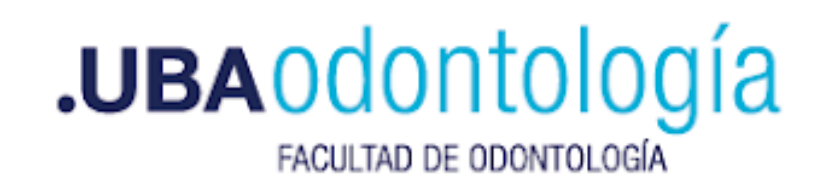

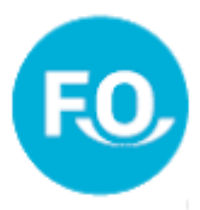

#### Ingresar con cualquiera de los tres métodos sugeridos

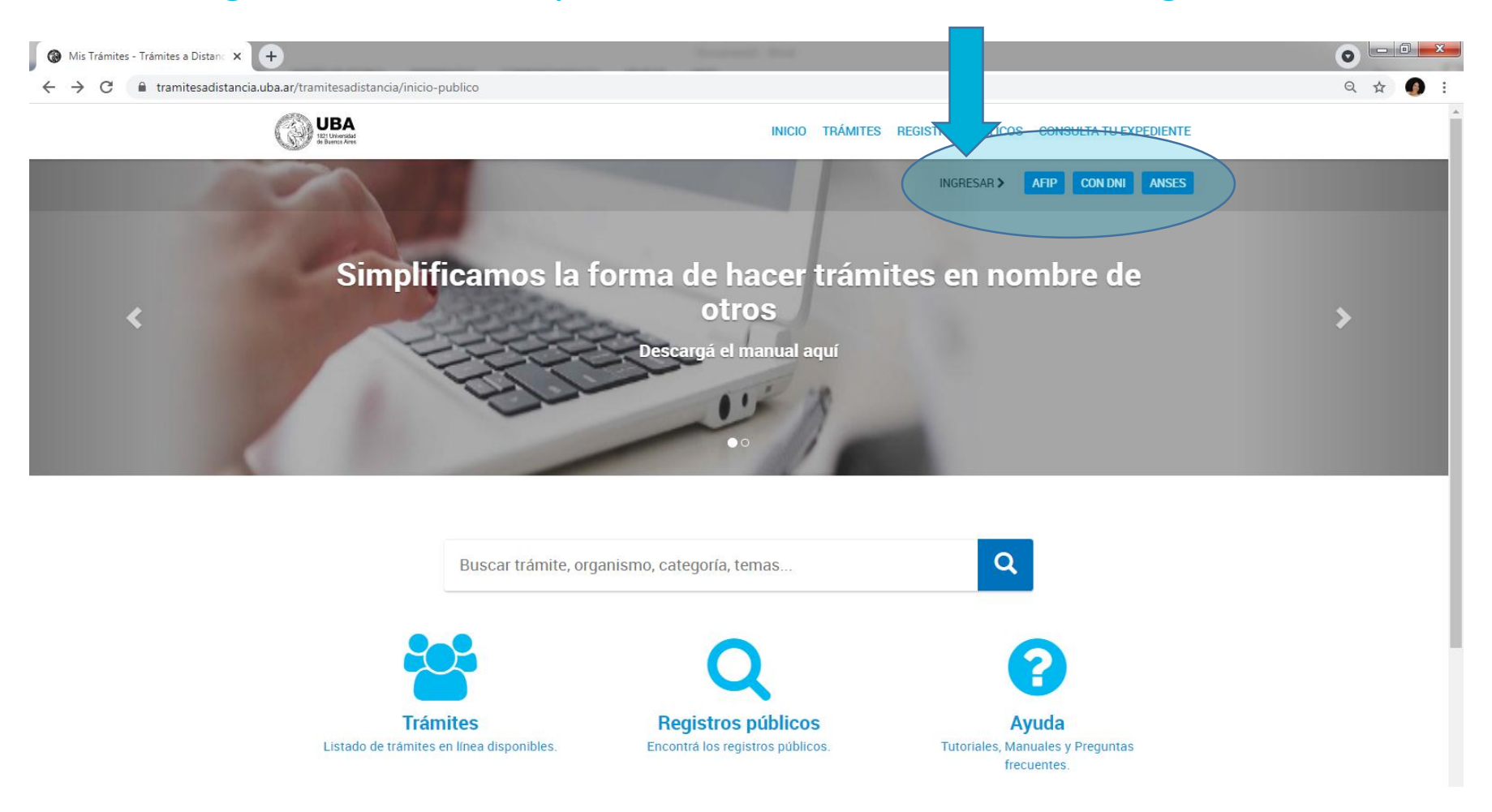

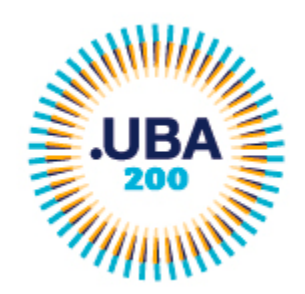

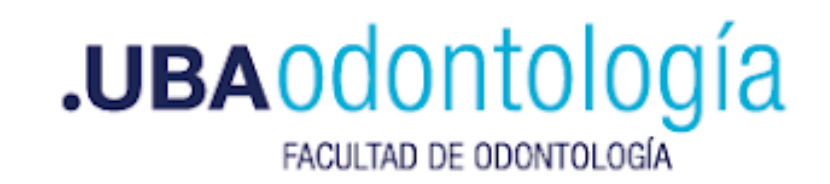

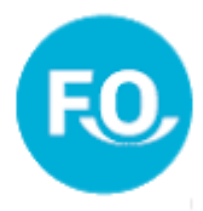

## **Ejemplo: Ingresando con DNI**

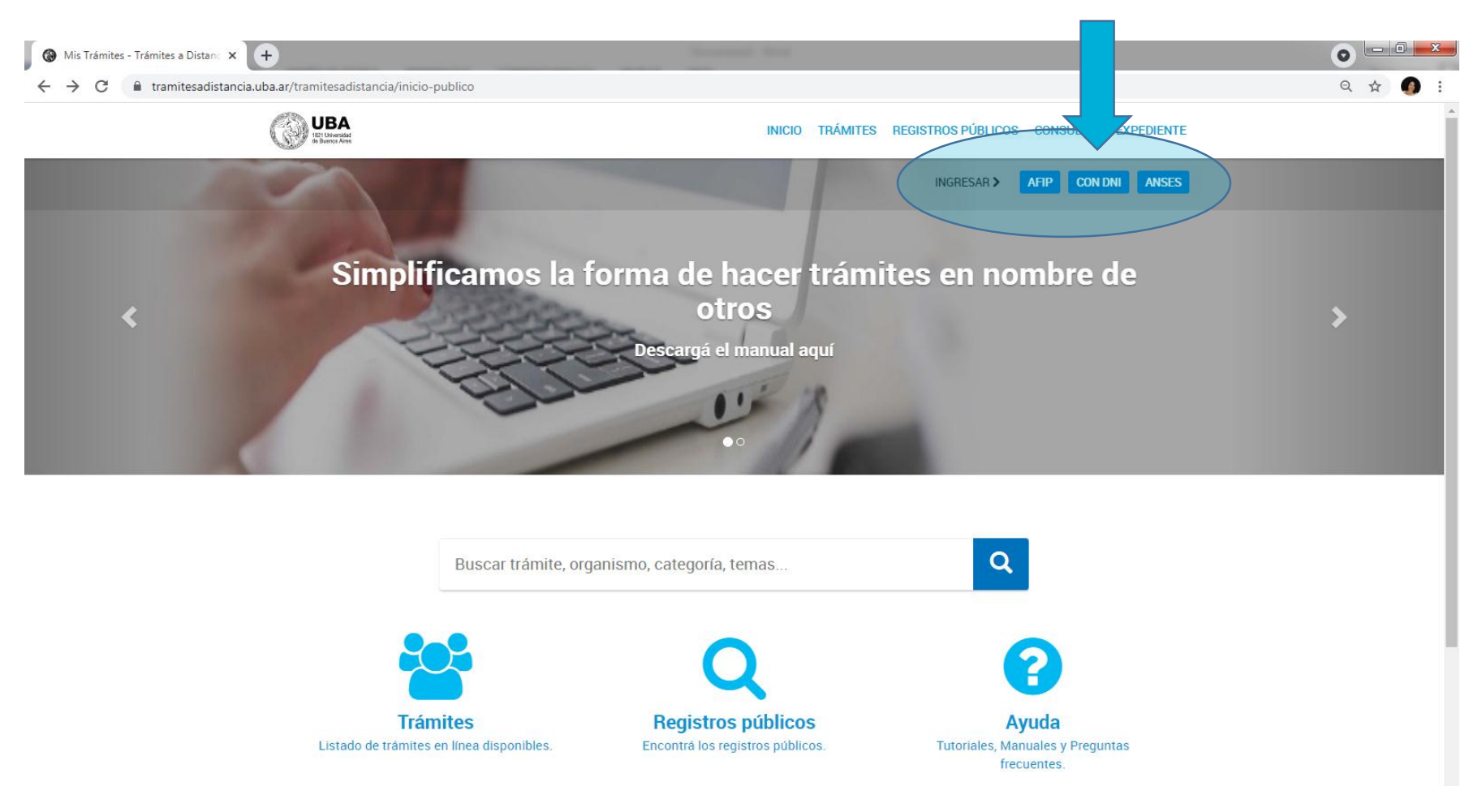

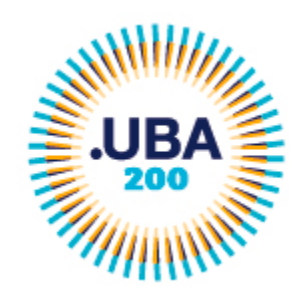

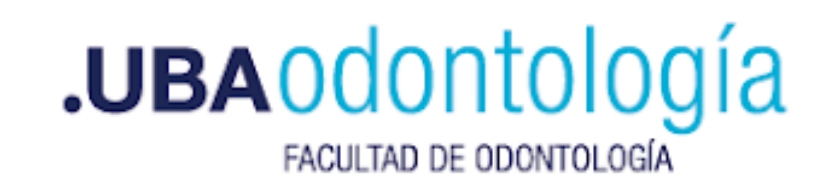

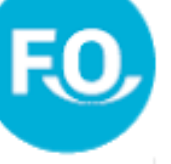

#### Ejemplo: Ingresando con DNI

| 👌 Inicia sesión en taduba-renaper 🗙 🕇                                                                                                  |                                                                                   |
|----------------------------------------------------------------------------------------------------|-----------------------------------------------------------------------------------|
| ← → C 🔒 autenticar.gob.ar/auth/realms/taduba-renaper/protocol/openid-connect/auth?client_id=taduba&redirect_uri=https:%2F%2Ftramitesac | listancia.uba.ar%2Ftramitesadistancia%2Fpaec%2FServletLogin&response_type=t 🖈 🌒 🗄 |
| Registro Nacional<br>de las Personas<br>Ministerio del Interior                                                                        |                                                                                   |
| Número de Documento   Número de Trámite                                                                                                |                                                                                   |
| ¿Cómo obtengo mi número de trámite?                                                                                                    |                                                                                   |
| Sexo (igual al que figura en tu documento)                                                                                             |                                                                                   |
| Femenino Masculino                                                                                                    |                                                                                   |
| INICIÁ SESIÓN                                                                                                    |                                                                                   |
| Más información                                                                                                    |                                                                                   |
|                                                                                                    |                                                                                   |

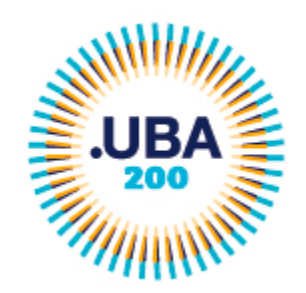

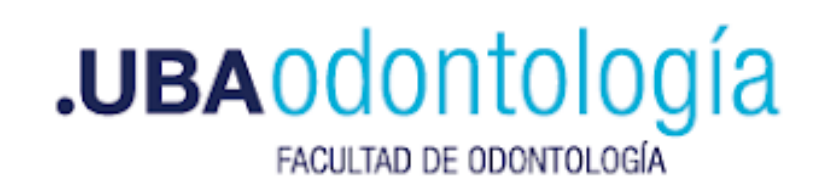

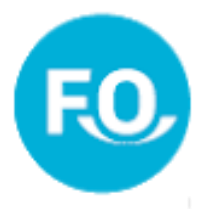

## Solicita el número de trámite que se encuentra en el DNI

| 🚯 Inicia sesión en taduba-renaper 🗙 🕂                                                             | Annual Ann                                                                                        |                                                                                                    |
|---------------------------------------------------------------------------------------------------|---------------------------------------------------------------------------------------------------|----------------------------------------------------------------------------------------------------|
| $\leftrightarrow$ $\rightarrow$ C $a$ autenticar.gob.ar/auth/realms/taduba-renaper/protocol/openi | id-connect/auth?client_id=taduba&redirect_uri=https:%2F%2Ftramitesadistancia.uba.ar%2Ftramitesadi | stancia%2Fpaec%2FServletLogin&response_type=t 😭 🌀 🗄                                                                                                    |
|                                                                                                   | Registro Nacional<br>de las Personas                                                              | REPUBLICA ARGENTINA - MERCOSUR<br>REGISTRO NACIONAL DE LAS PERSONAS<br>MINISTERIO DEL INTERIORY Y TRANSPORTE<br>Apolitó / Surrame                                                                                                    |
|                                                                                                   | Número de Documento                                                                               | VILLAREAL<br>Nontree Tribu<br>VILLAREAL<br>Nontree Tribu<br>VIETA VIETORIA<br>Nacionaldad / Nationalify Ejemplar<br>A RGENTINA<br>Fecha de nacionanto / Date of larith<br>O NOV 1969<br>Standa de visicinancio / Date of expiry<br>31 OC / OCT 2012<br>PRIM DEL CONTRADO/ SIGNATURE<br>Para de visicinancio / Date of expiry<br>31 OC / OCT 2002 |
|                                                                                                   | Número de Trámite<br>¿Cómo obtengo mi número de trámite?                                          | 00000010532                                                                                                    |
|                                                                                                   | Sexo (igual al que figura en tu documento)                                                        |                                                                                                    |
|                                                                                                   | Femenino Masculino                                                                                |                                                                                                    |
|                                                                                                   | INICIÁ SESIÓN                                                                                     |                                                                                                    |
|                                                                                                   | Más información                                                                                   |                                                                                                    |
|                                                                                                   |                                                                                                   |                                                                                                    |
|                                                                                                   |                                                                                                   |                                                                                                    |

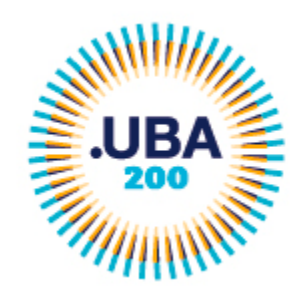

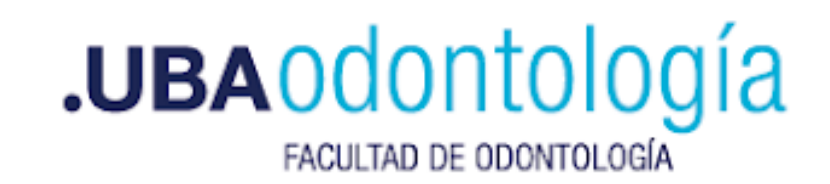

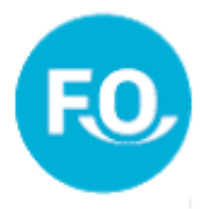

#### Completar los datos personales solicitados

| 🚱 Mis Trámites - Trámites a Distanc 🗙 🕂                                                 |                          | -                        | and the second second |                          |   | • • • × |
|-----------------------------------------------------------------------------------------|--------------------------|--------------------------|-----------------------|--------------------------|---|---------|
| $\leftrightarrow$ $\rightarrow$ C $\$ tramitesadistancia.uba.ar/tramitesadistancia/prin | nerLogin                 |                          |                       |                          |   | २ 🛧 👩 : |
| UBA<br>Ref: Characterization                                                            |                          |                          |                       |                          |   |         |
| Confirmar Da                                                                            | atos                     |                          |                       |                          | • |         |
| Nombres y Apellidos:                                                                    | <b>海拔市部市</b> 港           |                          |                       |                          |   |         |
| Nombres*:                                                                               | <b>第16.3</b> 1.444       |                          |                       |                          |   |         |
| Apellidos*:                                                                             | States.                  |                          |                       |                          |   |         |
| CUIT:                                                                                   | STREET, STREET, ST       |                          |                       |                          |   |         |
| Tipo de documento:                                                                      |                          | ~                        |                       |                          |   |         |
| Nro de documento:                                                                       | Ingresa numeros de (0-9) | Ingresa numeros de (0-9) |                       |                          |   |         |
| Sexo:                                                                                   |                          | ✓                        |                       |                          |   |         |
| Contacto                                                                                |                          |                          |                       |                          |   |         |
| Соггео*:                                                                                |                          | ✓                        |                       |                          |   |         |
| Teléfono*:                                                                              | +54 Número de            | e teléfono               |                       |                          |   |         |
| Domicilio                                                                               |                          |                          |                       |                          |   |         |
| País:                                                                                   | Argentina                |                          | Provincia*:           |                          | ~ |         |
| Departamento*:                                                                          | ~                        |                          | Localidad*:           |                          | ~ |         |
| Calle*:                                                                                 |                          |                          | Altura:               | Ingresa numeros de (0-9) |   |         |
| Piso/Depto:                                                                             |                          |                          | Código postal*:       |                          |   |         |
| Observaciones:                                                                          |                          |                          |                       |                          |   |         |
|                                                                                         |                          |                          |                       |                          |   |         |
|                                                                                         |                          |                          |                       |                          | A | -       |

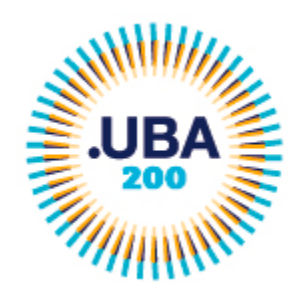

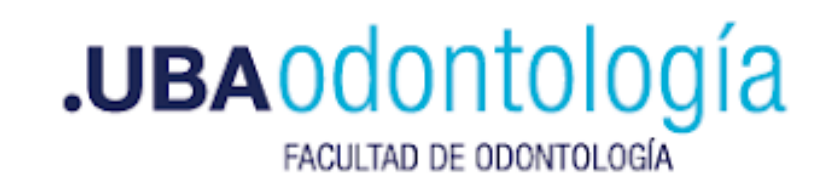

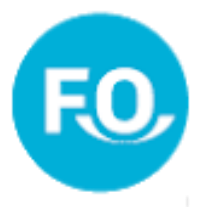

#### Aceptar términos y condiciones y confirmar datos

| Mis Trámites - Trámites a Distanc × +                                                                                                    | Activation of | and the second second |                        | • • • • • |  |  |  |
|----------------------------------------------------------------------------------------------------|---------------|-----------------------|------------------------|-----------|--|--|--|
| ← → C                                                                                                    | erLogin       |                       |                        | ९ 🕁 🌖 :   |  |  |  |
| Sexo:                                                                                                    | Femenino 🗸    |                       |                        | •         |  |  |  |
| Contacto<br>Correo*:<br>Teléfono*:                                                                                                    |               |                       |                        |           |  |  |  |
| Domicilio                                                                                                    | 134           | •                     |                        |           |  |  |  |
| País:                                                                                                    | Argentina     | Provincia*:           | CIUDAD DE BUENOS AIRES | ~         |  |  |  |
| Departamento*:                                                                                                    | ·             | Localidad*:           |                        | ~         |  |  |  |
| Calle*:                                                                                                    |               | Altura:               |                        |           |  |  |  |
| Piso/Depto:                                                                                                    | D             | Código postal*:       |                        |           |  |  |  |
| Observaciones:                                                                                                    |               |                       |                        |           |  |  |  |
| La administración podrá utilizar la casilla de mail denunciada por el usuario en TAD para avisar o alertar al mismo acerca de notificaciones,<br>comunicaciones, tareas y otros.<br>El usuario deberá mantener actualizada la información relativa a los datos del mail denunciados en TAD para continuar recibiendo los avisos o<br>alertas en el mismo.<br>El usuario no se considerará notificado por el mero hecho de ingresar a su casilla de mail y tomar conocimiento de un aviso/alerta de notificación.<br>El usuario no se considerará notificado por el mero hecho de ingresar a su casilla de mail y tomar conocimiento de un aviso/alerta de notificación. |               |                       |                        |           |  |  |  |